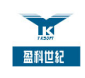

# 深圳市盈科世纪信息技术有限公司 ABill U1000 IP 超市营业系统

用

户

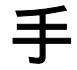

# 册

版权所有(C) 2003, 2003 深圳市盈科世纪信息技术有限公司

第1页共1页

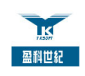

#### 版 权

本深圳市盈科世纪信息技术有限公司版权所有。

本公司有权定期对此用户手册进行修改,更新版本,且不另行通知用户。

-----此用户手册提及的所有商标品牌及产品名称为其所有者版权所有-----

第2页共2页

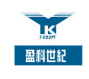

| - |  |  |
|---|--|--|

录

| 第1章 | Ī   | 概述. |                       |
|-----|-----|-----|-----------------------|
| 1.1 |     | 简介. |                       |
| 1.2 |     | 系统基 | 基本配置                  |
| 1.3 |     | 系统功 | 〕能特点                  |
| 1.4 |     | 快速入 | ฬๅ7                   |
| 第2章 | Ī   | 系统  | 安装8                   |
| 2.1 |     | 硬件迫 | E接示意图                 |
| 2.2 |     | 软件安 | そ装                    |
|     | 2.2 | . 1 | MySQL 数据库安装 9         |
|     | 2.2 | . 2 | ODBC for MySQL 安装 12  |
|     | 2.2 | . 3 | ABill U1000 应用软件安装 14 |
| 2.3 |     | 软件狗 | 的安装                   |
| 2.4 |     | 系统运 | 至行基本配置要求              |
|     | 2.4 | . 1 | 设置数据库登录名和密码19         |
|     | 2.4 | . 2 | 设置 U1000 参数 19        |
|     | 2.4 | . 3 | 首次启动系统                |
| 第3章 | Ē   | 系统  | 喿作说明                  |
| 3.1 |     | 系统介 | ↑绍                    |
|     | 3.1 | . 1 | 系统主界面                 |
|     | 3.1 | . 2 | 启动系统                  |
|     | 3.1 | . 3 | 退出系统                  |
|     | 3.1 | . 4 | 常用按钮功能说明              |
|     | 3.1 | . 5 | 修改密码                  |
|     | 3.1 | . 6 | 联机帮助                  |
|     |     |     |                       |

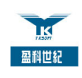

| 3.2 | 系统管   | <b>管理</b> |
|-----|-------|-----------|
|     | 3.2.1 | 注销        |
|     | 3.2.2 | 系统锁定      |
|     | 3.2.3 | 交班        |
|     | 3.2.4 | 操作员管理     |
|     | 3.2.5 | 日志管理      |
|     | 3.2.6 | 数据库恢复     |
| 3.3 | 数据证   | 殳置        |
|     | 3.3.1 | 费率设置      |
|     | 3.3.2 | EIA 设置    |
|     | 3.3.3 | 话机设置`     |
|     | 3.3.4 | 费率浮动设置    |
|     | 3.3.5 | 优惠设置      |
|     | 3.3.6 | 手续费设置     |
|     | 3.3.7 | 系统参数设置    |
| 3.4 | 营收管   | 管理        |
|     | 3.4.1 | 端口管理      |
|     | 3.4.2 | 预存款管理     |
|     | 3.4.3 | 收费管理      |
|     | 3.4.4 | 营盘        |
|     | 3.4.5 | 清除所有告警    |
| 3.5 | 报表管   | 管理        |
|     | 3.5.1 | 报表生成      |
|     | 3.5.2 | 报表预览      |
|     | 3.5.3 | 报表安装      |
|     | 3.5.4 | 打印设置      |

深圳市盈科世纪信息技术有限公司

第4页共4页

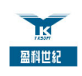

| 3.6 | 通话计费流程(举例说明) | 48 |
|-----|--------------|----|
| 第4章 | 常见问题及处理方法    | 49 |
| 4.1 | 数据库备份与恢复     | 49 |
| 4.2 | 系统维护         | 49 |
| 4.3 | U1000 登录失败   | 49 |
| 4.4 | 数据库登录错误      | 49 |
| 4.5 | 打印问题         | 50 |
| 4.6 | 重新安装系统       | 50 |

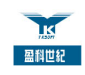

# 第1章 概述

### 1.1 简介

随着电信技术的成熟以及电信网络的快速发展,基于 VoIP(IP 语音技术) 技术的 IP 电话业务以其低廉的通话费用,以及可与传统电话相媲美的话音 质量,日益赢得人们的青睐。

ABill U1000 IP 超市营业终端系统(以下简称 U1000 或 U1000 系统)是深圳 众方信息科技有限公司自主研发的 VoIP 解决方案的终端部分,用于 IP 电话 超市(话吧)的营运、管理。

U1000系统实现了话吧电话计费、统计的自动化。通过计算机计算代替了人工计算,提高了效率,节约了成本。

## 1.2 系统基本配置

- 主 机: Pentium 或更高级的服务器
- 硬 盘:根据具体业务量而定,一般不低于 1G
- 内 存:不低于 32M

操作系统: Microsoft Window 2000、NT、98、Me、95

- 其 它:VGA 彩显、鼠标
- 📖 说明
- 1)如果安装的操作系统为 Windows 95、98、Me,由于 Mysql 数据库客 户端只能通过 TCP/IP 与 Mysql 服务器连接(尽管其客户端和服务器安 装在一台计算机上面),因此在安装操作系统时一定安装有关网络部分 组件在计算机上面。同时在每次启动操作系统时,需要手工在

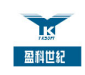

mysql/bin 目录下利用鼠标双击 winmysqladmin-9x.exe 以便启动 mysql 数据库。

2)如果安装的操作系统为 Window 95 早期版本(如 OSR2),该版本 使用的是 WinSock 的版本较老,而 Mysql 需要 Winsock 2,因此需 要到 <u>http://www.microsoft.com/</u>下载最新的 winsock 版本。

# 1.3 系统功能特点

U1000 系统的功能特点有:

(1)(实时)计费、(实时)帐务;

- (2)集中计费、统一资费管理;
- (3) 客户通话时间实时监控;
- (4) 话机实时管理;
- (5)强大报表统计与打印功能;

(6)营业扎帐管理:为营业员提供了营业扎帐功能,当营业员下班前可以查 看上次扎帐以来的经手帐单,并进行对帐,以及时发现营业过程中的帐务错误, 降低或避免不必要的经济损失。

(7)人工锁机、解锁功能:由普通操作员控制锁住话机和解锁。

(8)自动锁机、解锁功能:可对使用者设置打电话的次数,次数到了之后自动锁机,电话无法再拨出,直到系统操作员解锁为止。

## 1.4 快速入门

- 系统安装。请参阅<u>系统安装</u>
- 系统启动。
  - 1. 启动配置。请参阅<u>系统运行基本配置要求</u>
  - 2.运营配置。请参阅数据设置

首次启动,必须先完成这两项配置,系统才能正常运营。

● 系统运营。请参阅<u>系统操作说明</u>

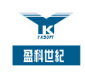

# 第2章 系统安装

# 2.1 硬件连接示意图

U1000 所在的计算机与 EIA 设备通过 RS232 串口线进行连接。建议硬件的安装由专业技术人员完成。计算机与 EIA 设备连接图如下:

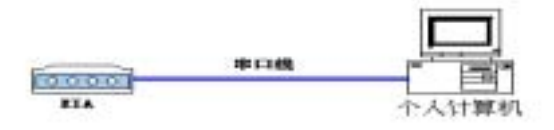

#### 图 2-1 U1000 硬件连接示意图

#### 2.2 软件安装

U1000 系统软件部分的安装可通过"一体化安装程序"方便地进行,在安装光盘的"\U1000"目录下双击"Setup.exe",弹出"一体化安装"对话框:

| <b>∥</b> _安装 |                  | _ |
|--------------|------------------|---|
|              | 请按从上到下顺序安装以下软件   |   |
|              | 安裝MySql数据库       |   |
|              | 安装ODBC for My5gl |   |
|              | 安装U1000          |   |
|              | 通知中学             |   |
|              | 38.02.30%        |   |

#### 图 2-2 软件一体化安装

安装过程:安装 MySql 数据库 ->安装 ODBC for MySql ->安装 U1000。

深圳市盈科世纪信息技术有限公司

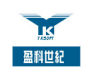

当完成安装后,单击<退出安装>按钮。

□注意:

安装必须按照界面中从上到下的顺序进行,否则系统可能不能正常运行。

# 2.2.1 MySQL 数据库安装

MySQL 数据库的安装是 U1000 软件安装的第一步, 在图 2-2 的"一体化安装" 对话框中,单击<安装 MySql 数据库>按钮,进行数据库的安装。安装过程如下:

(1) MySQL 数据库安装的欢迎界面:

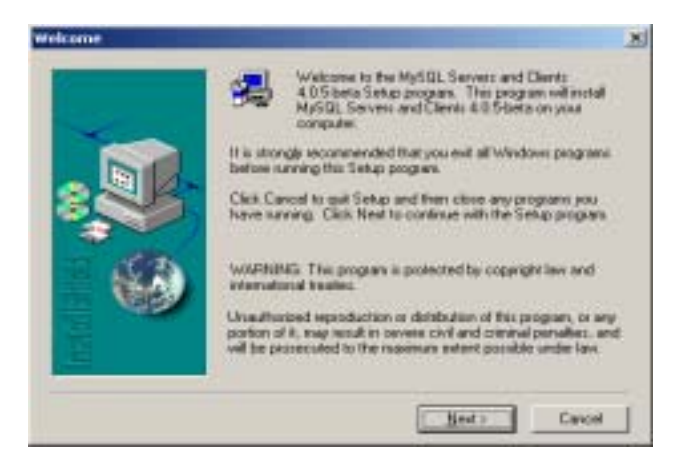

图 2-3 MySQL 数据安装欢迎界面

(2) 单击<Next>按钮,出现"软件说明"界面:

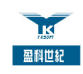

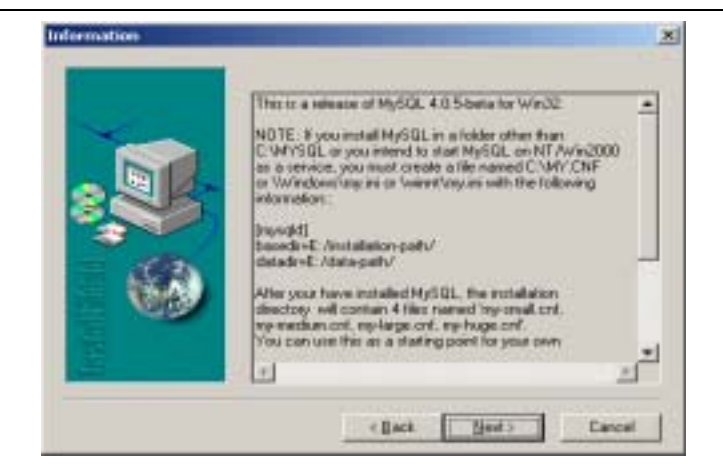

图 2-4 MySQL 数据库说明

(3)单击<Next>按钮,出现"设置数据库安装路径"界面:

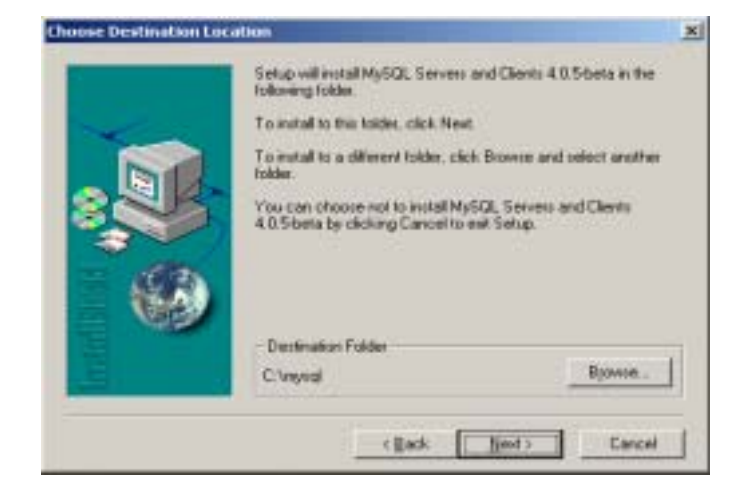

图 2-5 设置安装路径

设置数据库的安装路径。系统默认的安装路径是"C:\mysql", 可单击<Next> 按钮进入下一步安装。

如果需要修改安装路径,单击<Browse...>按钮,选择新的安装路径。

(4)单击<Next>按钮,出现"选择安装类型"界面:

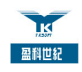

| - | Click the type | of Sanap you prefer, then click Next                                               |
|---|----------------|------------------------------------------------------------------------------------|
| - | or Looked      | Program will be installed with the most common options. Recommended for most were: |
| 8 | C Compact      | Program will be installed with narransen required options.                         |
| 6 | C Cyston       | You was choose the options you want to install.<br>Recommended for advanced uses.  |
| 1 |                | (Reck Next) Decel                                                                  |

图 2-6 选择安装类型

有三种类型:

- Typical 典型安装
- Compact 紧凑安装
- Custom 定制安装

系统默认为"Typical"。建议采用默认值"Typical"。单击<下一步>按钮,出现复制文件进度界面:

| The MySQL clients and Maintenance Tools<br>c:(mysql/bin/mysqlcheck.exe |  |  |
|------------------------------------------------------------------------|--|--|
| 70 %                                                                   |  |  |
| Cancel                                                                 |  |  |

#### 图 2-7 复制系统文件

(5)复制进度指示达到100%后,出现"安装完成"界面:

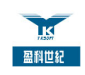

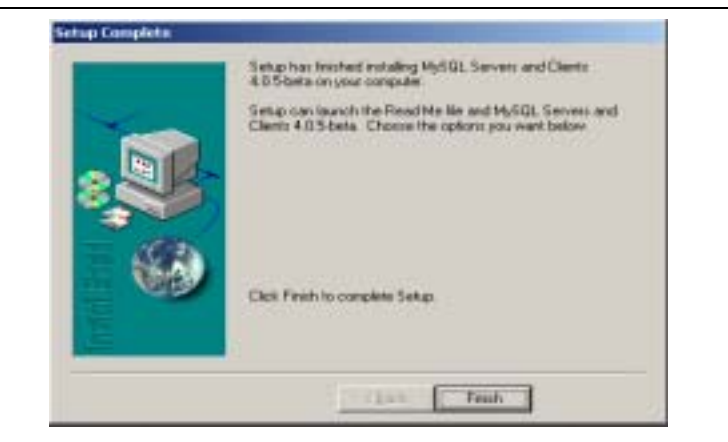

图 2-8 安装完成

单击<Finish>按钮,完成 MySQL 数据库的安装。

## 2.2.2 ODBC for MySQL 安装

完成 MySQL 数据库的安装后,必须安装数据库驱动程序——" MySQL ODBC 3.51 Dirver"。在图 2-2 所示的"一体化安装"界面中单击<安装 ODBC for MySql>按钮,开始进行数据库驱动程序的安装:

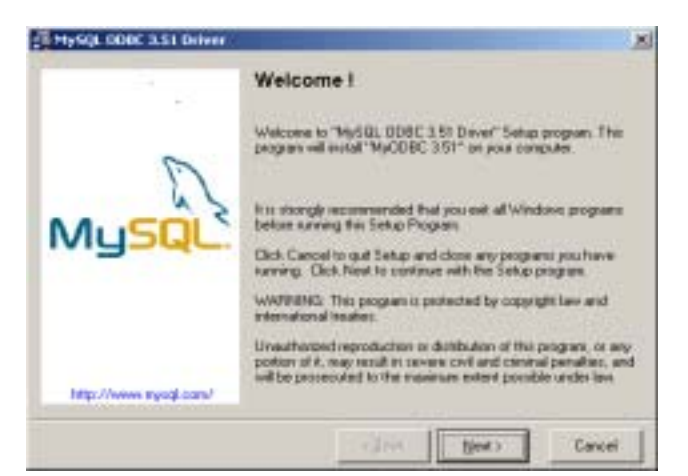

(1) 首先出现的是"MySQL ODBC 3.51 Dirver"的"欢迎"界面:

图 2-9 欢迎界面

(2)单击<Next>按钮,出现"说明"界面:

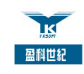

| - 10                  | ReadMe !                                                                                                    |
|-----------------------|----------------------------------------------------------------------------------------------------|
| 5                     | MySQL 0D0C 351 Dever<br>NEACHE<br>(C)Crepyork MySQL AB 1995-2002                                                                                                    |
| MySQL                 | This is the source or briney distribution of ODDC for MySBL<br>This software is distributed under Detrevel Public Losma<br>(SPL). For more information, read the life "CDPMING" that<br>correct along with this distribution.      |
|                       | As a special exception to the HyDDEC GPL license, one<br>is allowed to use MyDDEC with any DDEC manager, even<br>if the DDEC manager is not OPL. In other words. The<br>DDEC manager is not attacted by the HyDDEC<br>GPL license. |
| http://www.mysql.com/ | MySQL, the most popular Open Source SQL database, is<br>provided by MySQL AB. MySQL AB is a conversial                                                                                                    |

图 2-10 说明界面

(3) 单击<Next>按钮,出现"开始安装"提示界面:

|                     | Start Installation !                                                                                        |
|---------------------|----------------------------------------------------------------------------------------------------|
| -                   | You are now ready to instal "MySQL DDBC 3.51 Dover"                                                         |
| MySQL               | Press the Next button to begin the installation or the Back<br>button to service the exclusion information. |
| Hig //www.wpcd.com/ |                                                                                                    |
|                     | ( Back Ned ) Cancel                                                                                         |

图 2-11 开始安装提示界面

(4) 单击<Next>按钮,出现"复制文件"界面:

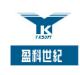

| Installing                                          |    |           |       | e    |
|-----------------------------------------------------|----|-----------|-------|------|
| Cuerri Fie<br>Casong Ne<br>CWHN Toprien 30 epode 30 | d  |           |       |      |
| All Files<br>Tates Remaining Diminutes 1 seco       | ad |           |       |      |
|                                                     |    |           |       |      |
| ive Installation Wizard?                            |    | ner of su | a Úra | real |

图 2-12 复制文件

(5)复制文件结束后,单击<Next>按钮,出现"安装完成"界面:

| A                                                                                                    |
|----------------------------------------------------------------------------------------------------|
| Finished II  MySGL DDE SST Driver " has been sizensuide installed on sizensis. For near internation about MyDDE, visit.  Ittp://www.ngugf.com/packsts/ngodbe/  MySGL AB offers a hall packet of Professional Services to help source paceboles: a node to increase the throughput of pack packation.  MySGL AB offers a hall packet of Professional Services to help source paceboles: a node to increase the throughput of pack packation.  MySGL AB offers a hall packet of Professional Services to help source paceboles: a node to increase the throughput of pack packation.  MySGL AB offers a hall packet to increase the throughput of pack packation.  MySGL AB offers a hall packet to increase the throughput of pack packation.  MySGL AB offers a hall packet to increase the throughput of pack packation.  MySGL AB offers a hall packet to increase the throughput of pack packation.  MySGL AB offers a hall packet to increase the throughput of packation.  MySGL AB offers a hall packet to increase the throughput of packation.  MySGL AB offers a hall packet to increase the throughput of packation.  MySGL AB offers a hall packet to increase the throughput of packation.  MySGL AB offers a hall packet to increase the throughput of packation.  MySGL AB offers a hall packet to increase the throughput of packation.  MySGL AB offers a hall packet to increase the throughput of packation.  MySGL AB offers a hall packet to increase the throughput of packation.  MySGL AB offers a hall packet to increase the throughput of packation.  MySGL AB offers a hall packet to increase the throughput of packation.  MySGL AB offers a hall packet to increase the throughput of packation.  MySGL AB offers a hall packet to increase the throughput of packation.  MySGL AB offers a hall packet to increase the throughput of packation.  MySGL AB offers a hall packet to increase the throughput of packation.  MySGL AB offers a hall packation.  MySGL AB offers a hall packation.  MySGL AB offers a hall packation.  MySGL AB offers a hall packet to increase the thill packation |
| Press FINISH button to exit tran the installation                                                                                                    |
|                                                                                                    |

图 2-13 安装完成

单击<Finish>按钮,完成"MySQL ODBC 3.51 Driver"的安装。

# 2.2.3 ABill U1000 应用软件安装

在安装了 U1000 系统运行所必须的 MySQL 数据库和 MySQL ODBC 3.51 Driver 驱动程序后,即可安装 U1000 系统软件。在图 2-2 所示的"一体化安装" 界面中,单击<安装 U1000>按钮,开始 U1000 系统软件的安装:

(1)" 安装向导 "界面后,出现"安装欢迎"界面:

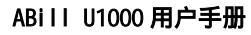

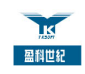

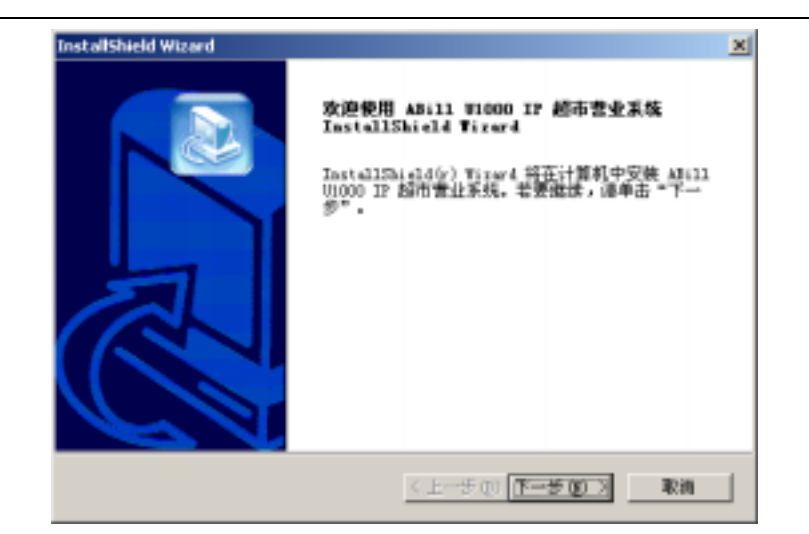

#### 图 2-14 安装欢迎界面

(2)单击<下一步>按钮,出现"安装许可证协议"界面:

| InstallShield Wizard                                   | ×                                           |
|--------------------------------------------------------|---------------------------------------------|
| 许可证协改<br>请行相阅读下面的许可证协议。                                | 2                                           |
| 报 PAGE DOWN 建以直着协议的剩余部分。                               |                                             |
| 40.<br>200                                             | 钟许可他说<br>3年11月                              |
| 如果您安美、复制或以其它方式使需<br>款,并已和探询而众方信息科技有限公司<br>软件<br>许可协议》。 | 了本軟件产品,則現力認已同意下列多<br>(以下猶称"众方信息")至定了本《<br>二 |
| 经是否接受上述"许可证协议"的所有多数<br>老爱采费 Abill V1000 IP 超市营业系统      | 大? 如果选择"否",安美程序将关闭。<br>,悠必须接受此协议。           |
| InstallShield                                          |                                             |
|                                                        | 〈上一步① 是① 否例                                 |

图 2-15 安装许可证协议

接受该"许可证协议",单击<是>按钮,继续进行安装;单击<否>按钮,将退 出安装。

(3) 单击<下一步>按钮,出现"客户信息设置"界面:

第 15 页 共 15 页

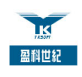

| (戶 <b>信息</b><br>输入您的信息。   |          |        |   |
|---------------------------|----------|--------|---|
| 清输入您的用户名、所在的              | 公司名称以及产品 | 11序列号。 |   |
| 用户名 (1):                  |          |        |   |
| Alles.                    |          |        | _ |
| 公司名称 (j):                 |          |        |   |
| Allysli                   |          |        |   |
|                           |          |        |   |
| 序列号 (3):                  |          |        |   |
| 序列号 (5):<br> よi11         |          |        |   |
| 序列号 ②:<br> will <br> Shid |          |        |   |

图 2-16 客户信息设置

设置相关信息:"用户名"和"公司名称"。还必须输入由供应商提供的序列号, 才能继续安装;

(4) 单击<下一步>, 出现"设置安装路径"界面:

| InstallShield Wizard              | ×                  |
|-----------------------------------|--------------------|
| <b>法罪目的地位置</b><br>选择安莱程序安莱文件的文件夹。 | 2                  |
| 安義程序将在以下文件夹中安美 ADill U            | 000 IP 超市营业系统。     |
| 要安美到此文件实,遵单击"下一多"。<br>,然后选择其它文件英。 | 要安美到其它文件夫,連单击"浏览"  |
| 目的地文件夹<br>C:\Frogram Files\W1000  | 205 Q              |
| Instal/Chiefd                     | < 上一步 ① 下一步 ② > 取消 |

图 2-17 设置安装路径

系统默认安装路径为"C:\Program Files\U1000"。需要改变安装路径,单击< 浏览>按钮,选择新路径;

(5)单击<下一步>按钮后,出现"选择安装组件"界面:

深圳市盈科世纪信息技术有限公司

第16页共16页

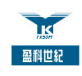

| 选择组件<br>选择安美程序科                             | 修安装的组件。                            |                     |                                     |
|---------------------------------------------|------------------------------------|---------------------|-------------------------------------|
| 通选择要交换的<br>● 2 数据库范<br>● 2 数据库范<br>● 2 数据库范 | 9組件,不迭中:<br>部間間<br>1本<br>同組件<br>11 | 无需安美的组件。            | -说明<br>11000万用程序所在相件,<br>一般都要求选择很留件 |
| 新養空间<br>可用空间                                | C:<br>C:                           | 9300 K<br>5246200 K |                                     |

图 2-18 选择安装组件

注意:如果不想覆盖数据库脚本,只要不选中数据库脚本即可。

(9)单击<下一步>按钮,出现"拷贝文件进度"界面:

| 正在安装:<br>C:\Program Files\V1000\bin\V1000.exe |
|-----------------------------------------------|
| 37%                                           |
| [[]]                                          |

图 2-19 拷贝文件进度

(10) 当文件拷贝完成后,出现"安装完成"界面:

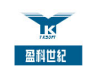

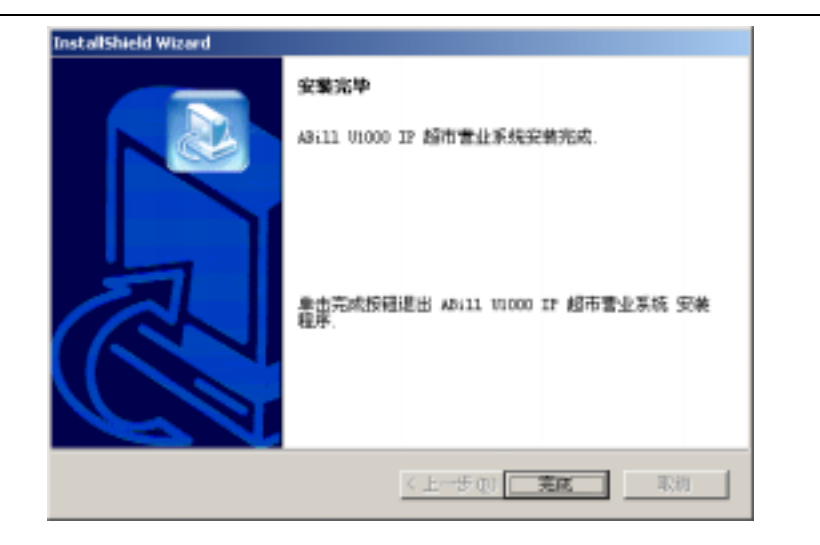

图 2-20 安装完成

单击<完成>按钮,完成U1000系统的安装。

# 2.3 软件狗的安装

系统安装完毕后,只需将随货所带的软件狗安装在终端的并行口上即可。 如果为 NT 系统或者 Windows2000,请直接到 U1000 安装目录的 bin 子目录下 双击 Sense3\_Install.bat 进行软件狗注册并重新启动计算机。

□注意:

至此,系统的软硬件安装阶段结束。需要重新启动计算机。

# 2.4 系统运行基本配置要求

当完成了系统硬件和软件的安装之后,U1000 还必须进行必要的参数配置才能 启动,操作步骤如下:

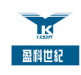

# 2.4.1 设置数据库登录名和密码

假设 MySQL 数据库的安装路径是"C:\mysql",打开目录"C:\mysql\bin\", 双击 winmysqladmin-nt.exe(Windows NT 操作系统)或 winmysqladmin-9x.exe (Windows 95、Windows 98 等操作系统),出现如下界面(此界面只有在第一 次启动时才会出现,如果已经设置用户名和密码,不会出现):

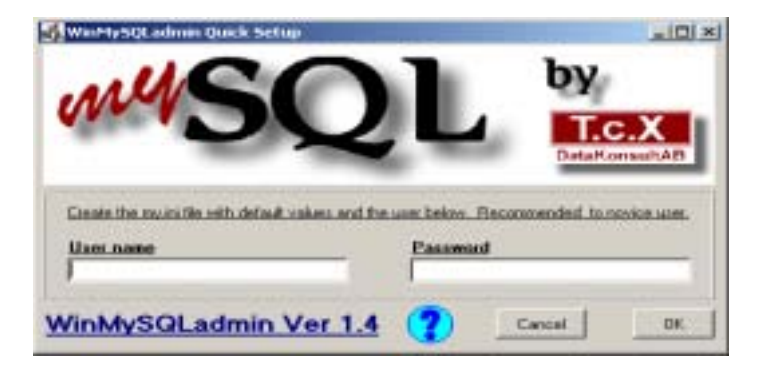

图 2-21 设置 MySQL 数据库登录名和密码

在"User name"编辑框中输入用户名,如:root;

在"Password"编辑框中输入密码,如:123456;

单击<OK>按钮。

□注意:

用户名和密码不能使用中文;用户务必要记住用户名和密码,在2.3.2的设置 中会用到。

#### 2.4.2 设置 U1000 参数

假设 U1000 的安装路径是 " C:\Program Files\U1000 ", 打开目录 " C:\Program Files\U1000\bin\ ",双击 prj\_config.exe, 打开 U1000 参数配置程序:

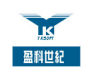

| ■ <b>■</b> 01000 | SARTLI OOX   |
|------------------|--------------|
| 数据库参数配           | 置 串口通信参数配置   |
| 数据库名称            | ipdb         |
| ODBC-名称          | myodbc3-test |
| 用户名称             | root         |
| 登录密码             |              |
|                  |              |
| Nix              |              |

图 2-22 U1000 参数配置

"U1000系统配置工具"包含:

- 数据库参数配置:配置 U1000 连接数据库使用的帐号和密码;
- 串口通信参数配置 :配置 U1000 与 EIA 连接使用的串口参数;
- 备份和清理参数配置:配置数据备份参数;
- 其它:配置 IP 超市的名称等。

-----

□注意:

使用"U1000系统配置工具"应在技术人员或用户手册指导下进行配置,否则, 参数配置不当,可能导致系统不能运行。

在此,只需要配置"数据库参数配置"中的"用户名称"和"登录密码"。将 上一步(图 2-28)中设置的数据库用户名和密码分别输入"用户名称"和"登 录密码"编辑框中。设置后,可单击<测试>按钮进行数据库连接测试。如果 连接成功,弹出"登录数据库成功"对话框;否则,弹出"数据库连接错误" 对话框,需要检查输入的用户名称和登录密码是否正确。当测试数据配置正确 后,单击<确定>按钮保存结果,退出配置程序。

第 20 页 共 20 页

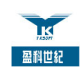

## 2.4.3 首次启动系统

进行了以上的安装以及正确的参数配置以后,U1000系统即可启动。

选择[开始/程序/U1000 IP 超市营业终端/U1000.exe],启动 U1000 系统,进行登录:

| 操作员<br>密码 | ipdb  |
|-----------|-------|
|           | 确定 取消 |

图 2-23 U1000 系统登录

输入操作员"ipdb"和密码"ipdb",单击<确定>按钮进行登录。

\_\_\_\_\_

□注意:

系统管理员帐号" i pdb "的密码" i pdb "用于第一次登录系统,为了系统安全, 建议在第一次登录后,立即修改密码!并为 IP 超市的营业员建立帐号。

登录验证成功后,即可进入系统,出现如下系统主界面:

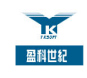

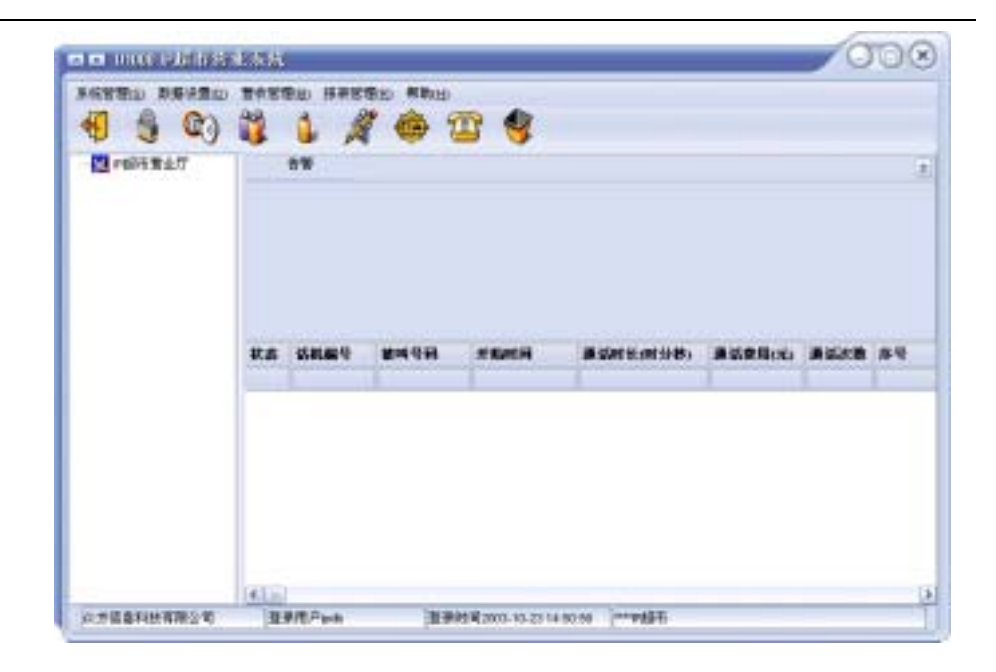

图 2-24 U1000 系统初次启动主界面

当出现图 2-30 所示的系统主界面时,表明系统的安装、初始化配置工作已经 成功完成。

如果 U1000 系统进行运营,还必须配置相应的 EIA 属性信息和计费信息:

- EIA 属性信息配置项目有:
  - ◆ EIA 设置 有关设置方式见 3.3.1 EIA 设置;
  - ◆ 话机设置 有关设置方式见 3.3.2 话机设置;
- 计费信息配置项目有:
  - ◆ 优惠设置 有关设置方式见 3.3.3 优惠设置
  - ◆ 手续费设置 有关设置方式见 3.3.4 手续费设置
  - ◆ IP 超市名称设置 有关设置方式见 3.3.5 系统参数设置
  - ◆ 报表设置 有关设置方式见 3.3.5 系统参数设置

-----

□□说明:

以上的设置是话吧开始运营的前提条件,所以应尽量在U1000系统首次启动后进行设置。

深圳市盈科世纪信息技术有限公司

第 22 页 共 22 页

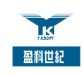

# 第3章 系统操作说明

## 3.1 系统介绍

# 3.1.1 系统主界面

当数据配置完整后的 U1000, 其主界面如下:

|                                                                                                    | 15 million<br>15 million<br>15 million<br>17 million | 810) 🔐 🍕<br>810<br>810 (#04/2)(Ft)R                                                                                                    |                                                    | 1 |    |
|----------------------------------------------------------------------------------------------------|------------------------------------------------------|----------------------------------------------------------------------------------------------------|----------------------------------------------------|---|----|
| <ul> <li>● 透射)</li> <li>● 透射)</li> <li>● 透射)</li> <li>● 透射)</li> <li>● 透射)</li> <li>● 透射)</li> <li>● 透射)</li> <li>● 透射)</li> <li>● 透射)</li> <li>● 透射)</li> <li>● 透射)</li> <li>● 透射)</li> <li>● 透射)</li> <li>● 透射)</li> <li>● 透射)</li> <li>● 透射)</li> <li>● 透射)</li> <li>● 透射)</li> </ul> | 870 87<br>870 87<br>870 87<br>870 87                 | 844.849 11.89414<br>3 23 23 23<br>3 23 23 23<br>3 23 23<br>3 23 23<br>3 23 23<br>3 23 23<br>3 23 23<br>3 23 23<br>3 23 23<br>3 23 23<br>3 23 23<br>3 23 23<br>3 23 23<br>3 24 10<br>3 4 10<br>3 4 10 | 22 230<br>240 240<br>281 281<br>281 281<br>281 281 |   | #% |
|                                                                                                    |                                                      | 0                                                                                                    |                                                    |   |    |

图 2-25 U1000 运行主界面

U1000 正常运行时主界面如上图,主界面有如下部分组成:

- 主菜单:在主界面上部。U1000提供的功能都可以通过主菜单进行操作;
- 工具栏:在主菜单下面。工具栏提供了 U1000 常用的一些功能的快捷按 钮;
- 告警信息栏:在告警信息栏中保存了系统最近三次的告警信息;
- 设备导航树:区域 。其中以"IP 超市/EIA 设备/话机"的层次,列出

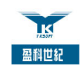

U1000 中所有的设备(EIA 和话机),可以通过它对设备进行操作;EIA 和话机的运行情况都会通过不同颜色和形状的图标进行实时反映。下面是 EIA 状态图标:

| 图标 | 说明    |
|----|-------|
| 2  | 在线可用  |
| 8  | 在线不可用 |
| 8  | 离线    |

表 2-1

 话机面板:区域。其中以图标形式列出 U1000 中所有的话机,可以通过 这些图标对相应话机进行操作;话机与 EIA 连接情况也可以通过不同的话 机图标反映,U1000 会实时检测话机的连接情况,并根据不同的情况改变 话机的图标。话机的状态说明如表 2-1:

| 图 标      | 说明                     |
|----------|------------------------|
| a        | 与 EIA 连接正常,话机处于闭锁、挂机状态 |
| ß        | 话机正在通话                 |
| <b>A</b> | 与 EIA 连接正常,话机处于开锁、挂机状态 |
| æ        | 与 EIA 连接异常,话机处于开锁、挂机状态 |

#### 表 2-2 话机图标说明

- 话单列表:区域 。其中列出了 U1000 的所有话单。
- 状态栏:在界面低部。包括四项内容:生产商名称("众方信息科技有限公司"),登录用户,登录时间,IP超市名称。

第 24 页 共 24 页

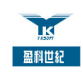

## 3.1.2 启动系统

启动 U1000 系统有三种途径:

- U1000 的安装目录下 " C:\Program Files\U1000\bin\ ", 双击 U1000.exe;
- 在 Windows 桌面,双击 U1000.exe 图标;
- 选择[开始/程序/U1000 IP 超市营业终端/U1000.exe]。

□注意:

U1000 IP系统不允许重入,即每个计算机只允许运行一个U1000系统。

#### 3.1.3 退出系统

退出 U1000 系统有四种途径:

- 在 U1000 系统中,选择[系统管理/系统退出];
- 单击 U1000 系统主界面右上角的关闭按钮;
- 在 U1000 主窗体中使用快捷键<Alt + F4>;
- 使用工具栏中的"退出系统"快捷按钮。

当操作员要退出 U1000 系统时,系统会弹出退出确认对话框.

# 3.1.4 常用按钮功能说明

U1000系统在主窗体中为常用的一些菜单操作项建立了快捷按钮工具栏,方便操作员操作:

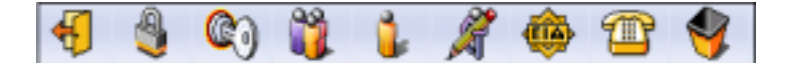

图 3-1 U1000 主界面快捷按钮工具栏

快捷工具栏包括如下功能按钮:

深圳市盈科世纪信息技术有限公司

第25页共25页

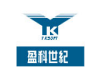

| 图标       | 操作     | 功能           |
|----------|--------|--------------|
| 4        | 退出系统   | 退出 U1000 系统  |
| ٩        | 系统锁定   | 锁定 U1000 系统  |
| 62       | 注销     | 注销当前操作员的登录   |
| <b>2</b> | 修改密码   | 修改当前操作员密码    |
| 2        | 操作员管理  | 对操作员进行管理     |
| ×        | 日志管理   | 日志浏览         |
| <b>@</b> | EIA 设置 | 对 EIA 设备进行设置 |
| 1        | 话机设置   | 对话机进行设置      |
| 4        | 清除所有告警 | 清除告警框中的所有告警  |

# 3.1.5 修改密码

为防止账号被盗用,操作员应当经常修改自己的登录密码。选择[系统管理/修 改密码],或使用工具栏上的"修改密码"快捷按钮,弹出"修改密码"对话 框:

第26页共26页

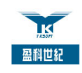

| 输入原密码 |
|-------|
| 输入新密码 |
| 输认新密码 |
| RE RN |

图 3-2 修改密码

修改密码必须输入原密码进行验证,以确认修改者的合法性;输入新密码、确 认新密码后,单击<确定>按钮,进行修改;单击<取消>按钮,不进行修改。

# 3.1.6 联机帮助

在 U1000 中选择[帮助/帮助](或使用快捷键<F1>),可以打开帮助,进行帮助 信息的查找。

U1000 的联机帮助系统是上下文相关的,即在 U1000 任何状态下,按<F1>键 都能调出帮助信息,且帮助信息与 U1000 的状态关联,不同的状态,帮助信 息也不同。

#### 3.2 系统管理

## 3.2.1 注销

当 U1000 系统需要更换操作员时,可以使用"注销"功能。选择[系统管理/ 注销],或在工具栏中单击<注销>快捷按钮,弹出"系统登录"对话框,输入 新的操作员帐号和密码重新进入系统。

# 3.2.2 系统锁定

U1000 的"系统锁定"功能,可以锁定 U1000 系统,不能再进行任何操作。

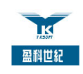

选择[系统管理/系统锁定]、或在主界面状态下按快捷键<Ctrl + Alt + U>、或者 单击工具栏上"系统锁定"的快捷按钮,进行系统锁定操作,系统处于锁定状 态时,会出现"系统锁定"窗体(类似 Windows 系统的锁定):

| ■ 系統頻度          | 008                             |
|-----------------|---------------------------------|
| ******<br>***** | E在使用中,且已经使定。<br>只能由操作员pote解释颜定。 |
| 操作员<br>密码       | kpob                            |
|                 |                                 |

图 3-3 系统锁定

□注意:

解锁系统的操作必须由锁定系统的操作员来完成 !其他操作员不能对系统进行 解锁。

### 3.2.3 交班

U1000 的交班功能,可以在管理员进行交接班时,将系统的相关状态进行转换。 当进行交班后,除了系统当前登录用户名、登录时间等信息改变外,正在进行 的通话仍正常进行,对系统的正常运行没有影响。

#### 3.2.4 操作员管理

U1000 的操作员管理功能,可以对 IP 超市的操作员进行统一管理。 U1000 设置两个级别的操作员权限:

- 系统操作员:可以操作 U1000 系统的所有功能。
- 普通操作员:只可以操作 U1000 系统的部分功能。

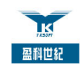

U1000系统提供一个缺省系统操作员:ipdb,默认密码:ipdb。ipdb可以操作 U1000系统所有的功能;且不能被任何操作员删除,而它可以删除和修改其他 任何操作员。

其他操作员都是直接或间接地由 ipdb 创建的,任何操作员都不能删除自己和 修改自己的操作员权限。

□注意:

- 1. 建议 IP 超市业主使用 i pdb 帐号;
- 2.ipdb操作员的密码在第一次登录后,应立即修改密码;
- 3.为了系统安全考虑,尽量不要建立"系统操作员"级别的操作员;
- 4. 在日常运营管理中,使用"普通操作员"帐号进行登录管理;

对操作员进行管理,可以选择[系统管理/操作员管理]或工具栏上的"操作员管理"快捷按钮进入"操作员管理"对话框:

| ■■ 操作黄管理 |                                                                                                    | 000 |
|----------|----------------------------------------------------------------------------------------------------|-----|
| 操作员      | 密码                                                                                                    |     |
| 操作员类型    | <ul> <li>●</li> <li>●</li></ul> |     |
| 操作员      | 操作员类型                                                                                                    |     |
| 🕨 ipalo  | 系統操作员                                                                                                    |     |
|          |                                                                                                    |     |
|          |                                                                                                    |     |
|          |                                                                                                    |     |
|          |                                                                                                    |     |
|          |                                                                                                    |     |
|          |                                                                                                    |     |
|          |                                                                                                    |     |
|          |                                                                                                    | 6   |

#### 图 3-4 操作员管理

操作员资料要求:

深圳市盈科世纪信息技术有限公司

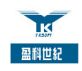

- 操作员:操作员登录系统使用的帐号;操作员帐号在 U1000 中必须是唯一的,不可以修改;
- 操作员类型:操作员权限类型;指定了操作员登录后的操作权限;
- 密码:操作员登录系统使用的密码。

□ 注意:

系统不限制空密码,但为了系统安全,建议必须为操作员设置密码。

操作员管理的操作:

(1) 增加操作员

在"操作员管理"对话框中,单击<增加>按钮,在对话框上部输入新增的操 作员资料,单击<保存>按钮,如果资料符合要求,则新增成功。

(2)修改操作员

在"操作员管理"对话框下部的操作员列表中,点选需要修改的操作员,单击 <修改>按钮,修改操作员的资料,单击<保存>按钮,如果资料符合操作员资 料要求,则修改成功。

(3) 删除操作员

在"操作员管理"对话框下部的操作员列表中,点选需要删除的操作员,单击 <删除>按钮,弹出"是否确认删除"对话框,单击<是>按钮,完成删除操作。

#### 3.2.5 日志管理

U1000的日志管理提供日志浏览功能,可以查询系统的操作日志记录。选择[系统管理/日志管理],或单击工具栏中的"日志浏览"快捷按钮,弹出"日志管理"对话框:

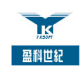

| 費作员  | ip db      | •    | 结束时间 | 2004-01-06 |      |
|------|------------|------|------|------------|------|
| 开始时间 | 2004-01-05 |      |      |            |      |
| 操作员  | 兼作时间       | 操作说明 |      |            | 操作类型 |
|      |            |      |      |            |      |
|      |            |      |      |            |      |
|      |            |      |      |            |      |
|      |            |      |      |            |      |
|      |            |      |      |            |      |
|      |            |      |      |            |      |
|      |            |      |      |            |      |
|      |            |      |      |            |      |
|      |            |      |      |            |      |

图 3-5 日志管理

查询条件包括:操作员、开始时间、结束时间。操作员可以随机组合查询条件。 设置查询条件,单击<查询>按钮,日志的查询结果会显示在下部的列表中。 单击<退出>按钮,退出"日志管理"。

□□说明:

如果在操作员中选择 "all", 表示选择所有操作员的日志记录。

# 3.2.6 数据库恢复

U1000 提供了数据库恢复功能,可以在数据库数据损坏的情况下恢复到以前备份的状态。选择[系统管理/数据库恢复], 弹出"数据库恢复"对话框:

第31页共31页

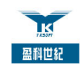

| ■ 数据库恢复 - ○ ×                      |
|------------------------------------|
| 导入文件 C:\Program Files\U1000\Backup |
| 确定 取消                              |

图 3-6 数据库恢复

在"数据库恢复"对话框中,单击右边的。按钮,弹出选择备份文件对话框:

| 打开文件   |                                                                                                    |    |       | 000       |
|--------|----------------------------------------------------------------------------------------------------|----|-------|-----------|
| 2      | (C) 本地設盘(C)                                                                                                    | 21 | f# @# | 10 1 L 10 |
| Backup | er<br>AddMeeting<br>Outlook Express<br>Symartice<br>U1000<br>Statute<br>Din<br>Din<br>picture<br>Picture<br>Culterent Ministrative<br>Statute<br>Statute |    |       |           |
| 文件名: [ |                                                                                                    |    |       | 打开(2)     |
| 文件典型   | BAK                                                                                                    |    |       | Riff      |

图 3-7 选择需要恢复的数据库备份文件

在对话框中选择需要恢复的备份文件,单击<打开>按钮,回到图 3-6 的对话框, 单击<确定>按钮,即可以进行恢复。

□□说明:

数据库备份文件的扩展名为".bak",存放在指定的数据备份目录中。U1000 默认的备份目录为"\U1000\Backup\"。

# 3.3 数据设置

"数据设置"提供了对 U1000 运行时所需数据的配置功能:

深圳市盈科世纪信息技术有限公司

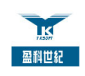

- 费率设置:对 U1000 运行所使用的字冠费率进行设置;
- EIA 设置:对 U1000 系统连接的 EIA 设备进行配置;
- 话机设置:对 EIA 连接的话机进行配置;
- 手续费设置:对 IP 超市的通话手续费进行配置;
- 优惠设置:对 IP 超市的优惠进行配置。

# 3.3.1 费率设置

"费率设置"用于设置相应区号的通话费率。选择[数据设置/费率设置],出现 "费率设置"对话框,"费率设置"对话框中共分两页:

● 通话类型

用于设置区号的通话类型,如下:

| 建筑类型<br>) 2001 Hit |  |
|--------------------|--|
| 国内长途               |  |
| 市话长途               |  |
|                    |  |
|                    |  |
|                    |  |
|                    |  |
|                    |  |
|                    |  |

图 3-8 通话类型

● 费率设置

在系统进行安装时,已经设置了相关的默认费率。

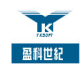

| 唐语共显一顿  | 间区号  |              |              |   |
|---------|------|--------------|--------------|---|
| 被叫区号    | 通话类型 | <b>麦米(元)</b> | 捕捉           | 1 |
| 001     | 国际长途 | 0.44         | 美国加拿大        |   |
| 001242  | 国际长途 | 2.4          | 巴地马          | _ |
| 0012423 | 国际长速 | 6.8          | Bahamas - Mo |   |
| 0012424 | 国际长途 | 6.8          | Bohomas - Mo |   |
| 0012425 | 国际长油 | 5.8          | Behemes - Mo |   |
| 001246  | 国际长速 | 3.4          | 巴巴多斯         |   |
| 0012462 | 国际长速 | 3.4          | Barbados - M |   |
| 001264  | 国际长途 | 4.7          | 安圭坟岛         |   |
| 001268  | 国际长速 | 3.2          | 安提瓜和巴布       |   |
| 0012684 | 国际长途 | 32           | Artigue & Be |   |

图 3-9 通话费率

在"被叫区号"页中可以增加,修改,删除费率。

#### □□说明:

- 当进行了费率设置后,必须点击"启用"按钮,U1000 才能采用新的费率 进行计费!
- 2. 在计费失败时,系统将在告警栏提示计费失败告警,并提示被叫号码信息。

## 3.3.2 EIA 设置

"EIA 设置"为U1000运行配置所连接的EIA 硬件信息。选择[数据设置/EIA 设置],或在工具栏中单击"EIA 设置"快捷按钮,出现"EIA 设置"对话框:

□注意:

EIA 必须正确配置, 否则 U1000 不能运行,建议用户在技术人员指导下进行配置。

深圳市盈科世纪信息技术有限公司

第34页共34页

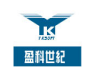

| EIA设备序列号       | eros.tx.10_cmc_ere |         | EA类型 | 竭    |   |
|----------------|--------------------|---------|------|------|---|
| <b>BA这股市口号</b> | 1                  |         |      |      |   |
| tiA表备序列        |                    | DA连接带口号 |      | BARE | 1 |
| em_ono_01.zt   | DOVID              | 1       |      | 825  |   |
|                |                    |         |      |      |   |
|                |                    |         |      |      |   |

图 3-10 EIA 设置

EIA 配置信息要求:

- EIA 设备序列号: EIA 设备的名字,在 U1000 系统中必须是唯一的,且不 能为空;
- EIA 类型: EIA 硬件的端口数目。此项设置必须与 EIA 硬件的实际情况相符。U1000 系统提供"8路"和"16路"两个选择项,不能为空;
- EIA 连接串口号:EIA 硬件与计算机连接所使用的串口号,其值必须与 EIA
   实际使用的串口号相符,不能为空。

具体操作有:

(1) 增加 EIA

在"EIA 设置"对话框中,单击<增加>按钮,在对话框上部的编辑框中输入新 增 EIA 的相关信息,单击<保存>按钮,如果输入的 EIA 信息符合上面要求, 增加成功,新增的 EIA 信息会出现在对话框下部的 EIA 列表中,且在 U1000 主界面的设备导航树中会出现其图标。如果信息不符合要求,则增加失败。

(2)修改 EIA

在"EIA 设置"对话框下部的 EIA 设备列表中,单击选中需要修改的 EIA,单

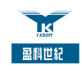

击<修改>按钮,在上部的编辑框中修改("EIA 设备序列号"不能修改)该EIA 的配置,修改完成后,单击<保存>按钮,如果数据符合上面的EIA 信息要求, 则修改成功;否则修改失败。

(3) 删除 EIA

在"EIA 设置"对话框下部的EIA 设备列表中,单击选中需要删除的EIA,单击<删除>按钮,系统会进行删除的确认提示;删除后的EIA 设备会从列表和 主界面设备导航树中消失。

□ 注意:

如果 EIA 下已经设置连接的话机,系统会提示"是否确认删除该 EIA 的所有话机",单击<是>按钮,则话机和 EIA 全部删除;否则,只删除 EIA,不删除话机。

(4)批增话机

EIA 设置的"批增话机"功能可以一次为一个 EIA 设备增加多个话机。在"EIA 设置"对话框下部的 EIA 列表中单击选中需要批增话机的 EIA 设备,单击<增加话机>按钮,出现"批增话机"对话框:

| ■■ 批増す |      |
|--------|------|
| 增加的话机数 | 3    |
| 起始话机偏号 | 16   |
| 起始端口位置 | 0    |
| 起始电话号码 |      |
|        | E WA |

图 3-11 批增话机

数据配置要求:

- 增加的话机数:批量增加话机的数量;
- 起始话机编号:本次增加的多个话机开始的编号;

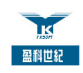

- 起始端口位置:本次增加的多个话机在 EIA 连接中使用的端口开始位置;
- 起始电话号码:本次增加的多个话机第一个话机的电话号码。
   当数据输入完成后,单击<确定>按钮,如果增加失败,系统会提示出错原因。
   完成设置后,单击<退出>按钮,退出"EIA 设置"。

### 3.3.3 话机设置、

完成 EIA 的设置后,还需要在 U1000 中对 EIA 所连接的话机进行设置。选择[数据设置/话机设置]或工具栏中的"话机设置"快捷按钮,弹出"话机设置"对话框:

| WEIA             | <ul> <li>电话·</li> </ul>              | <del>6</del> ₩ |      |   |
|------------------|--------------------------------------|----------------|------|---|
| 机偏号              | 所服BA                                 | 端口位置           | 电话号码 | 1 |
| 6                | ela001                               | 6              |      |   |
| 5                | eia001                               | 5              |      |   |
| 4                | eia001                               | 4              |      |   |
| 3                | eia001                               | 3              |      |   |
| 2                | eia001                               | 2              |      | - |
| 1                | eia001                               | 1              |      |   |
| 0                | eia001                               | 0              |      |   |
| 0                | eis002                               | 0              |      |   |
| 9                | eia002                               | 1              |      |   |
| 10               | eis002                               | 2              |      |   |
| 1<br>0<br>8<br>9 | eie001<br>eie001<br>eie002<br>eie002 | 1<br>0<br>0    |      |   |

图 3-12 话机设置

话机配置信息的要求:

- 话机编号:话机在 U1000 中的名字。在 U1000 中是唯一的,不能为空;
- 所属 EIA: 话机所连接的 EIA 设备。系统提供 U1000 中已经存在的 EIA
   供选择,此项设置必须与实际连接相同;
- 端口位置:话机与 EIA 设备连接时使用的端口号。必须与实际的连接情况相符。建议用户咨询技术人员或安装人员;

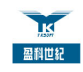

● 电话号码:为话机分配的电话号码。

具体操作有:

(1) 增加话机

在"话机设置"对话框中,单击<增加>按钮,在上部的编辑框中输入话机相 关设置信息,单击<确定>按钮,如果数据符合要求,增加成功的话机会显示 在话机列表中,且相应的图标也会立即出现在 U1000 主界面的设备导航树和 右侧的话机图标面板中;增加失败,弹出出错提示对话框;

(2)修改话机

在"话机设置"对话框下部的话机列表中,单击选中需要修改的话机,单击< 修改>按钮,在上部的编辑框中修改话机的信息,修改完成后,单击<保存>按 钮,如果信息符合要求,修改成功;修改失败,U1000 会提示错误原因。

(3) 删除话机

在"话机设置"对话框下部的话机列表中,单击选中需要删除的话机,单击<删除>按钮,系统提示确认删除。如果删除成功,该话机在话机列表中被清除, 在主界面设备导航树和话机图标面板中清除。

单击<退出>按钮,退出"话机设置"。

#### 3.3.4 费率浮动设置

1000 系统支持在 U1000 对费率进行浮动设置。系统将在基准费率的基础上乘 以一个百分比作为 U1000 的费率。话单的费用的计算将按照这个费率来进行 计算。系统默认是 100%,即是基准费率的 1 倍。进行费率浮动设置,选择[数 据设置/费率浮动设置],弹出的"费率浮动设置"对话框:

| □□ 费率浮动设置 - ○ ⊗ |
|-----------------|
| 费率浮动值(%)        |
| 确定 取消           |

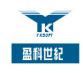

#### 图 3-13 费率浮动设置

在"费率浮动值(%)"编辑框中输入费率浮动数值,单击<确定>按钮,修改 原来的值;单击<取消>按钮,则不修改原来的值。

□注意:

在"费率浮动设置"对话框中输入的数值是百分比数值的分子,其必须是 0—100000 的整数值(代表%0 到 100000%,即 0 倍到 1000 倍)。

新费率计算方法为:

新费率 = 基准费率 × 费率浮动比例

如:基准费率为 0.3 元/分钟,费率浮动比例为 50%,则新费率为

新费率 = 0.3 × 50% = 0.15 (元/分钟)

#### 3.3.5 优惠设置

U1000 系统支持打折优惠,系统默认的优惠额是100%(即没有打折)。进行打 折设置,选择[数据设置/优惠设置],弹出的"优惠设置"对话框:

| □□ 优惠设置   |    |
|-----------|----|
| 优惠折扣(%) 💶 |    |
| 确定        | 取消 |

图 3-14 优惠设置

在"优惠折扣(%)"编辑框中输入打折数值,单击<确定>按钮,修改原来的 值;单击<取消>按钮,则不修改原来的值。

□注意:在"优惠设置"对话框中输入的数值是百分比数值的分子,其必须是

深圳市盈科世纪信息技术有限公司

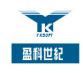

0 到 100 的整数值 (代表%0 到 100%)。打折优惠的计算方法为:

打折后金额 = 话费金额 × 优惠折扣

如:折扣为 40%, 话费金额为 5 元,则打折后用户实际应付的金额为:

打折后金额 = 5 × 40% = 2(元)

#### 3.3.6 手续费设置

U1000 支持手续费设置,选择[数据设置/手续费设置],弹出"手续费设置"对 话框:

| ▲■ 手续费设置 - ○ × |
|----------------|
| 每次手续费(元) 3.00  |
| 确定即消           |

图 3-15 手续费设置

输入手续费金额,单击<确定>按钮,修改原来的值;单击<取消>按钮,不修改 原来的值。

□□说明:

U1000 系统支持手续费设置,系统默认的手续费是0(即没有手续费)。进行计费时,不计客户的通话次数,只在客户每次进行话费结算时收取手续费。例如, 某客户在超市内进行了多次通话后,一次性付完通话费用,只收取一次手续费; 如果该客户在话费结算完成后,又进行其他通话,在下一次进行话费结算、付费时还要收取手续费。

第40页共40页

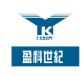

## 3.3.7 系统参数设置

选择[数据设置/系统参数设置], 弹出"系统参数设置"对话框:

| ▲ ■ 系統        | 参数设置 - 🗆 😣 |
|---------------|------------|
| ₽超市名称<br>备份路径 | 新华P超市      |
|               | 确定 取消      |

图 3-16 系统参数设置

设置"IP超市名称"和"备份路径"参数。

在"备份路径"设置中,可以输入一个路径,也可以单击右边的一按钮,选择路径。

单击<确定>按钮,修改原来的设置;单击<取消>按钮,不进行修改,并退出。

#### 3.4 营收管理

#### 3.4.1 端口管理

U1000 的"端口管理"功能完成对话机的"开锁"和"闭锁"操作。当话机处于闭锁状态时,话机是不允许拨号通话,只有在开锁状态,并且话机正常挂好时,才可以进行摘机、拨号、通话。

系统提供多种"开/闭锁"操作:单部话机开/闭锁,单个 EIA 设备上所有话机 开/闭锁,U1000系统中所有话机开/闭锁。操作方法如下:

• 单部话机开/闭锁

(1) 主菜单操作:选择[营收管理/端口管理], 弹出"话机管理"对话框:

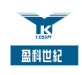

| □□ 话机管   |   |
|----------|---|
| 操作类型     | • |
| EIA设备序列号 | • |
| 话机编号     | • |
|          |   |
| · 确定     |   |

图 3-17 端口管理

在"话机管理"对话框中,选择"操作类型"(开/闭锁)操作话机所在的 EIA、 话机编号,单击<确定>按钮;

(2)主界面设备导航树:主界面左侧的设置导航树中,点选操作的话机,单 击鼠标右键,选择[开锁]或[闭锁];

(3)话机图标面板:主界面右上侧的话机图标面板中,点选操作的话机,单 击鼠标右键,选择[开锁]或[闭锁]。

● 单个 EIA 设备上所有话机开/闭锁

(1) 主菜单操作:选择[营收管理/端口管理], 弹出"话机管理"对话框,选择操作类型和 EIA 设备序列号,话机编号为空,单击<确定>按钮;

(2) 主界面设备导航树: 主界面左侧的设备导航树中, 在操作的 EIA 设备, 单击鼠标右键,选择[开锁]或[闭锁]。

● U1000 系统下所有话机开/闭锁

(1)主菜单操作:选择[营收管理/端口管理], 弹出"话机管理"对话框, 只选择操作类型, EIA 设备序列号和话机编号都为空, 单击<确定>按钮;

(2) 主界面设备导航树:主界面左侧的设备导航树中,点选"IP 超市营业厅" 节点,单击鼠标右键,选择[开锁]或[闭锁]。

#### 3.4.2 预存款管理

U1000 系统提供"预存款管理"功能,用户可以针对单个话机进行增加和减少

深圳市盈科世纪信息技术有限公司

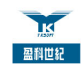

#### 预存款操作。

可以通过三种方式进入"预存款管理"对话框:选择[营收管理/预存款管理], 主界面左侧设备导航树的话机图标的右键快捷菜项[预存款管理]和主界面右上 侧话机图标面板中图标的右键快捷菜单项[预存款管理]。

| □□ 預存款   |         |
|----------|---------|
| 话机编号     |         |
| 当前预存款(元) | 0.00    |
| 预存款(元)   | 0.00    |
| 增加预存款    | 退预存款 退出 |

图 3-18 预存款管理

客户缴纳预存款后, U1000系统使用公式:

时间(分钟) = 预存款金额 ÷ 费率 ÷ 优惠折扣

计算出客户可通话的时间(分钟),每过一分钟减1,当时间数减少到0时, 话机以红色闪烁和提供告警信息来提示。

□□说明:

系统默认费率为 0.3 元/分钟, 如果要修改该费率, 请与系统供应商联系。

### 3.4.3 收费管理

U1000 系统的" 收费管理 "提供自动计算话费和现场手工再优惠功能。进行" 收费管理 " 可以通过四种途径:

- 选择[营收管理/收费管理];
- 主界面左侧设备导航树中相应话机的右键快捷菜单项[收费管理];
- 主界面右上侧话机图标面板中的话机右键快捷菜单项[收费管理];

深圳市盈科世纪信息技术有限公司

第 43 页 共 43 页

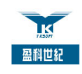

● 双击主界面右上侧话机图标面板中的相应话机图标。

通过上面任一操作,弹出"收费管理"对话框:

|       | 收费管        | 2코   |      |            |          | 008     |
|-------|------------|------|------|------------|----------|---------|
| (410) | 畤          |      |      | ]          |          |         |
| 预存着   | ಸಿಸು       | 0.00 |      | 现场优惠(元)    | 0.00     |         |
| 总诺3   | 教(元)       | 0.00 |      | 現逾(元)      | 0.00     |         |
| 手续的   | क्षेत्रच्छ | 3.00 |      | 总费用(元)     | 3.00     |         |
| 铁袋白   | £\$6(95)   | 0.00 |      | 度退款(元)     | -3.00    |         |
| 状态    | 被태号        | 9    | 开始时间 | 通话时长(时分移)  |          | 通话费用(元) |
|       |            |      |      |            |          |         |
|       |            |      |      |            |          |         |
|       |            |      |      |            |          |         |
|       |            |      |      |            |          |         |
| ٠     |            |      |      |            |          | 3       |
|       |            |      |      | 203327 🛛 😹 | <b>H</b> |         |

图 3-19 收费管理

对话框下部是客户的话单列表。通过此对话框进行"话费管理"。 单击<退出>按钮退出。

□说明:

如果出现无效话单(无效话单是由于没有批价的话单,即话费为0的话单), 可以单击 <话单处理>按钮修改话费;如果出现由于客户逃费而收不到话费的 话单,建议把该话单处理为呆死帐话单。

# 3.4.4 营盘

U1000 提供"营盘"功能,操作员可以统计自己在某段时间内的营业收入。选择[营收管理/营盘],弹出"营盘"对话框:

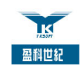

| 口口营  |            | 008      |
|------|------------|----------|
| 开始时间 | 2003-10-24 | 00:00:00 |
| 结束时间 | 2003-10-24 | 00:00:00 |
| (    | 确定         | 取消       |

图 3-20 营盘

输入统计的"开始时间"和"结束时间",单击<确定> 按钮,系统会生成一 个报表,统计出操作员在指定的时间内的总收入和每一笔具体的收费信息,还 可以打印出来。

# 3.4.5 清除所有告警

U1000 保存系统最近三次告警的内容。选择[营收管理/清除所有告警], 或单击 工具栏中的"清除所有告警"快捷按钮,清除这些告警信息。

## 3.5 报表管理

# 3.5.1 报表生成

U1000 的"报表生成"功能可以利用已经安装好的报表模板生成报表,对生成的报表进行保存和打印。

选择[报表管理/报表生成], 弹出"报表生成"对话框:

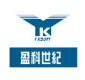

| ■ 报表生成       |                     |  |
|--------------|---------------------|--|
| 报表模板名        | 称 营收统计报表            |  |
| 时间范围 操作员     |                     |  |
| 开始时间         | 2004-01-05 00:00:00 |  |
| 结束时间         | 2004-01-06 00:00:00 |  |
| 报表预览 报表打印 退出 |                     |  |

图 3-21 报表生成

在对话框上部的"报表模板名称"下拉框中选择已经安装的报表模板名称,单击<报表预览>按钮,生成一份报表显示给用户,用户可以把该报表打印或者保存成文件;单击<报表打印>按钮,可以直接打印该报表。

单击<退出>按钮,退出"报表生成"。

# 3.5.2 报表预览

U1000 的"报表预览"功能可以打开报表文件进行浏览。 选择[报表管理/报表预览],弹出"报表预览"对话框:

| 四日 报题 | 長預览                                             | - O × |
|-------|-------------------------------------------------|-------|
| 报表文件  | *.QRP                                           |       |
| 报表预算  | 2 报表打印<br>1 1 1 1 1 1 1 1 1 1 1 1 1 1 1 1 1 1 1 | 退出    |

图 3-22 报表预览

在对话框上部的"报表文件"文件输入和选择框中输入文件名(包括绝对路径) 或者单击右边的 按钮选择报表文件,单击<报表预览>按钮,就可以预览该

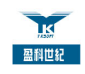

表文件的内容;单击<报表打印>按钮,可以直接打印该报表。

单击<退出>按钮,退出"报表预览"。

#### 3.5.3 报表安装

U1000 提供多种格式的打印模板,系统默认安装几种格式。如果需要新的打印 格式,请与供应商联系。

新的模板,需要进行安装。选择[报表管理/报表安装],弹出"报表安装"对话框:

| □□ 报表安装      | -  |
|--------------|----|
| 报表安装文件 *.sql |    |
| <u>确定</u> ]  | 取消 |

图 3-23 报表安装

单击右边的按钮,选择新的报表模板文件(报表模板文件的扩展名是".sql")。 单击<确定>按钮,安装报表模板。

□□说明:

系统在安装时,已经默认安装六种类型的报表:营收报表、单日话单报表、 时间段话单、单部话机话单、死帐话单、未付款话单。

# 3.5.4 打印设置

U1000 提供多种尺寸的打印格式。选择[报表管理/打印设置],弹出"打印设置" 对话框:

深圳市盈科世纪信息技术有限公司

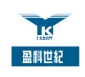

|   | ■ 打印设置 - ○ ×       |
|---|--------------------|
|   | 纸张大小 100mm×100mm 🔹 |
| Į | 确定 取消              |

通过下拉框选择纸张尺寸,单击<确定>按钮。

# 3.6 通话计费流程(举例说明)

在营业时,一个完整的通话计费过程如下:

(1)客户进入 IP 超市打电话,操作员可在主界面的话机图标面板中查找一部 正常连接、处于挂机状态的话机(假设为"话机3");

(2)如果话机 3 处于闭锁状态,则先进行开锁操作;然后,在其图标上的右键快捷菜单,选择[预存款管理],请客户预存话费,以预防死帐;

(3) 此时,客户可以拨号通话;

(4)当一次通话结束后,如果预存款余额充足,客户可以重新拨打其它号码;通话过程中,如果预存款不足,相应话机以红色闪烁和警告音提示;

(5)客户完成所有通话后,进行话费结算,在话机图标面板中,双击相应话机,弹出"收费管理"对话框,U1000自动计算出该客户的话费总额;

(6)对话费计算后,多退少补,并一次性收取手续费;

(7) 对相应话机进行"闭锁"操作,锁定话机,等待下一位客户。

图 3-24 打印设置

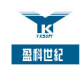

# 第4章常见问题及处理方法

### 4.1 数据库备份与恢复

U1000 系统自动进行数据库备份,不需要人工备份。系统在启动时,检测上一次备份的时间与系统当前时间的间隔是否大于 24 小时,如果大于 24 小时,重新进行备份;保证 24 小时备份一次。 U1000 只保存最近七天的数据库备份,超过七天的备份都被自动删除。

数据库的恢复需要人工进行,可以通过第3章的"数据库恢复"进行。

#### 4.2 系统维护

U1000系统可实现免维护。

#### 4.3 U1000 登录失败

原因:如果登录 U1000 系统失败,可能的原因是"帐号"或"密码"错误。 处理方法:以正确的"帐号"和"密码"进行登录。

#### 4.4 数据库登录错误

如果 U1000 在登录时,帐号和密码都正确,系统弹出"数据库登录错误"对 话框,可能的原因:

原因1:数据库登录帐号或密码错误。

处理方法:可按"2.3.2 设置 U1000 参数"的操作,在对话框中输入正确的数据库登录帐号和密码。

原因 2: 可能是数据库没有正常运行或驱动程序出错。

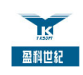

处理方法:在 Windows 98、Windows Me 和 Windows 95下面,由于使用 的数据库和客户端连接采用的 TCP/IP 连接,因此在上述操作系统中一定 要安装网络组件,否则 mysql 数据库无法启动。同时每次启动计算机后, 一定手工在 mysql\bin 目录下启动 winmysqladmin-9x.exe 应用程序,并在 计算机左下栏出现图标 • ,则系统可以正常使用。

## 4.5 打印问题

(1)打印机没有反应。

原因1:打印机没有开电源或没有与计算机连接

处理方法:若打印机电源没有打开,将打印机电源打开;若没有与计算机连接,则进行正确连接。

原因2:打印机缺纸

处理方法:为打印机加纸。

此处要增加关于打印问题的内容,要联系实际的!

#### 4.6 重新安装系统

如果是 U1000 系统崩溃,需要重新进行系统安装,则用户需打开 U1000 系统 的"数据库备份目录"(假设为"C:\Program Files\U1000\backup"),把"\backup" 目录下的所有文件拷贝到其他目录(假设为"D:\backup\")中;然后,将U1000 系统,数据库系统以及驱动程序卸载;就可以按下面步骤重新安装系统,当系 统配置完成,正常启动后,可以使用"数据库恢复"功能,将"D:\backup\" 目录中文件修改时间最近的数据库文件恢复,即可使 U1000 系统重新运行。

第50页共50页